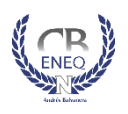

#### CENTENARIA Y BENEMÉRITA ESCUELA NORMAL DEL ESTADO DE QUERÉTARO "ANDRÉS BALVANERA"

# **REQUISITOS PARA EL TRÁMITE DE CERTIFICADO DE MAESTRÍA**

### ENVIAR LA SIGUIENTE DOCUMENTACIÓN <u>ESCANEADA</u> EN FORMATO PDF Y BIEN LEGIBLE AL CORREO ELECTRÓNICO <u>certificacion.titulos@cbeneq.edu.mx</u> LAS FOTOGRAFÍAS SÍ DEBERÁN ENTREGARSE FÍSICAMENTE:

- 1. **Solicitud** con datos completos
- 2. **CURP**. Verifique que sea correcta y no tenga más de una CURP en la página www.consultas.curp.gob.mx
- 3. Veredicto de Examen de Grado. Debidamente acreditado (sólo 1ª y 2ª generación de Querétaro)
- 4. Recibo de pago a CBENEQ.
  - a. Cantidad: **\$700.00** Costo vigente durante el año 2023.
  - b. Banco: BBVA BANCOMER
  - c. Número de cuenta: 048 114 0604.
    - Al frente del recibo deberá escribir su nombre completo, trámite que realiza (Certificado de Maestría)
  - d. Puede hacer el pago por transferencia bancaria o por depósito en practi caja.

El pago no procederá si los requisitos no están completos. Los derechos de su pago prescribirán al término del ejercicio fiscal.

5. 2 fotografías tamaño infantil, recientes con las siguientes características:

- **Mujeres:** De frente, en blanco y negro, fondo blanco, papel mate, con retoque, vestimenta formal color claro y sin estampados, cara despejada, maquillaje discreto, sin aretes, peinado formal, no instantáneas, no autoadheribles.
- **Hombres:** De frente, en blanco y negro, fondo blanco, papel mate, con retoque, vestimenta formal color claro (incluso la corbata), cara despejada, cabello debidamente recortado, sin barba y sin bigote, no instantáneas, no autoadheribles.

## 6. Pago de derechos estatales.

## a. Cantidad: **\$311.00**

- b. Procedimiento:
  - 1) Ingrese a la página de RecaudaNet: https://www.recaudanet.gob.mx/derechosGEQ/#
  - 2) Seleccione Secretaría de Educación → Dirección de Educación
  - 3) Escribir sus datos (apellido paterno, apellido materno, nombre, fecha de nacimiento, rfc y correo electrónico)
  - 4) En el apartado *Listado de trámites* elegir la opción Validación de certificados totales de estudios de Educación Normal de instituciones públicas y privadas
  - 5) Clic en Agregar  $\rightarrow$  Continuar
  - 6) La cantidad a pagar son \$311.00
  - 7) ¿Los datos son correctos? Sí
  - 8) Forma de pago clic en Pagar
  - 9) Cuando sale su número de transacción, dar clic en **Ok** y esperar a que se muestre la orden de pago.
  - 10) Para hacer el pago acudir a cualquiera de las instituciones o establecimientos que ahí se indican, antes de la **fecha de vencimiento** que aparece en el ángulo superior derecho.
  - 11) Escanear y enviar comprobante de pago

Para aclaración o dudas, favor de comunicarse a los correos certif\_eneq@hotmail.com o certificacion.titulos@cbeneq.edu.mx